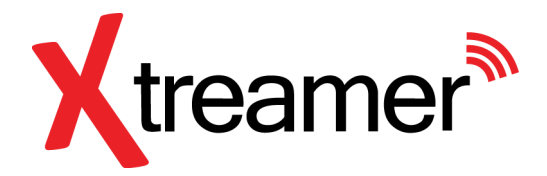

# **Xtreamer eXpress**

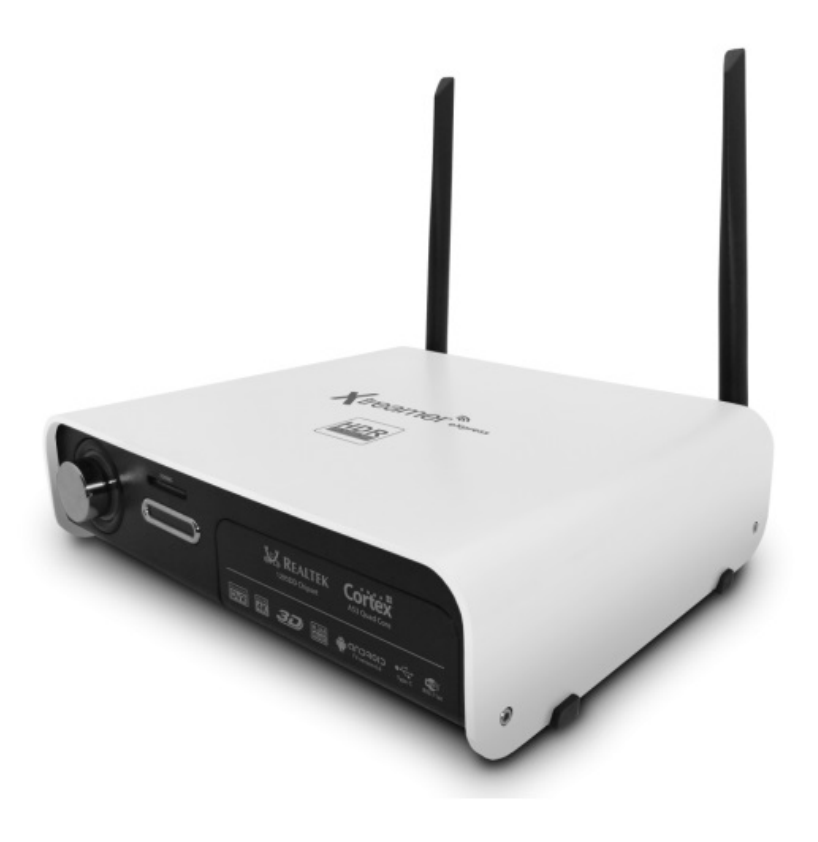

# Uživatelská příručka CZ

# Děkujeme Vám za zakoupení Xtreamer eXpress

Xtreamer Express je vysoce výkonný 4K TV Box, který přináší online zábavu do vašeho obývacího pokoje včetně prohlížení webových stránek. Multimediální centrum Android TV 6.0 má nové rozhrání, které je intuitivní a jednoduché na ovládání. Můžete přehrávat 4K High-Definition videa, nahrávat videa na pevný disk nebo na cloud úložiště, streamovat v reálném čase, stahovat oblíbené aplikace z Google Play Store, možnost přehrávání médií přes USB/HDMI port, internetové rádio a služby pro streaming Spotify a mnoho dalších. Mezi předinstalovanými aplikacemi najdete nejnovější verzi Kodi nebo také AirPlay a AllCast umožňující streamování obsahu z mobilních zařízení na TV. Stačí jen připojit a nyní si celý svět oblíbených filmů, hudby, sportu a živého televizního vysílání vychutnáte na jednom místě.

## Popis zařízení

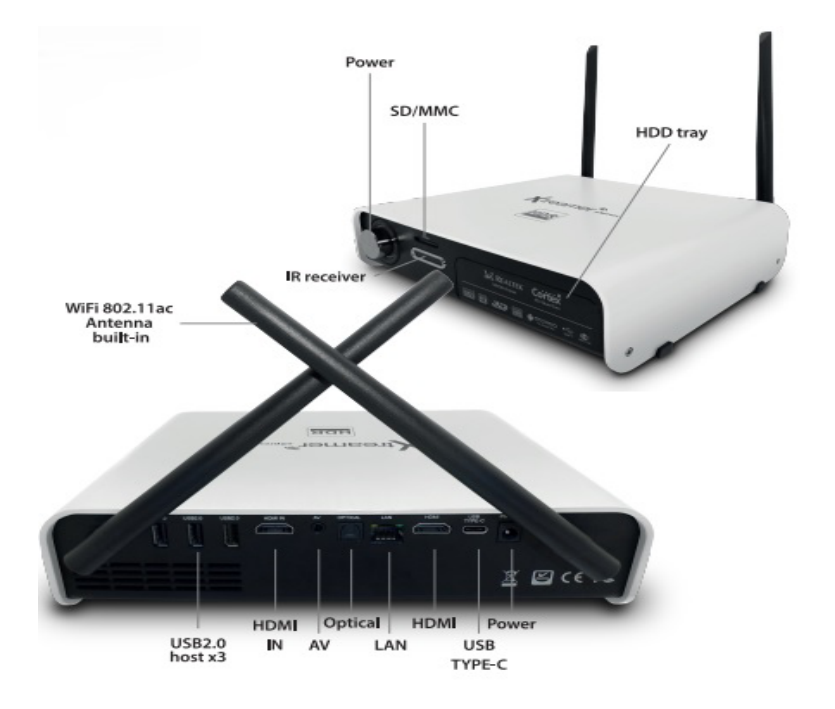

Micro SD/MMC card slot: Pro zvýšení úložného prostoru můžete použít SD/MMC kartu.

HDD tray: Vstup pro pevný disk 3,5" s kapacitou až 4GB

IR receiver: Infra přijímač

**WiFi 802.11 ac Antenna:** Antény slouží pro připojení k bezdrátové síti. Signál je přijímám ve frekvenčním pásmu 2.4G/5GHz.

Giga LAN: Slouží pro připojení do lokální počítačové sítě a k internetu.

**Power:** Slouží k napájení přístroje dodaným adaptérem. Ten má dostatečnou kapacitu i pro napájení externích zařízení přes USB port.

**USB 2.0 porty:** Slouží k připojení externích zařízení jako je USB flash disk nebo USB přijímač dodávaný k air mouse a dalších.

**HDMI port:** Slouží k připojení HD TV nebo počítačového monitoru s HDMI vstupem. Lze také propojit s receiverem, který ma HDMI vstupy.

Optický výstup: Slouží k připojení zesilovače nebo receiveru pro prostorový zvuk 5.1

AV: Audio výstup pro připojení reproduktorů

USB type - C: Slouží pro připojení k PC, kabel v balení

# Popis ovladače

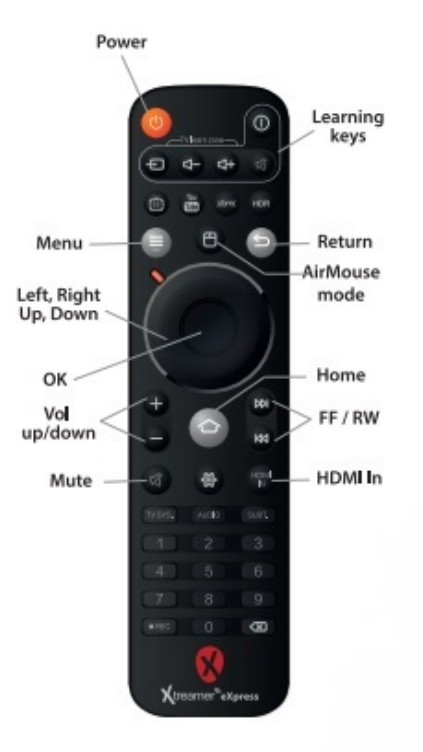

Power: Tlačítko k zapnutí a vypnutí zařízení

Menu: Tlačítko pro vstup do menu

Left,Right,Up,Down: Tlačítka k ovládání zařízení – vlevo, vpravo, nahoru a dolů

OK: Prostřední tlačítko, které slouží k potvrzení

Vol up/down: Tlačítka k ovládání hlasitosti

Mute: Tlačítko k okamžitému ztlumení zvuku

Learning keys: Tlačítka k ovládání televize

Return: Tlačítko k vrácení na předcházející stránku

AirMouse mode: Tlačítko slouží k přepnutí do režimu, kdy ovládáte zařízení pomocí šipky na obrazovce

Home: Tlačítko slouží pro navrácení do hlavní nabídky

FF/RW: Tlačítka slouží k přehrávání videa dopředu a dozadu

HDMI In: Vstup pro externí video zdroje

Nastavení dálkového ovládání – párování

# Remote Control Pairing

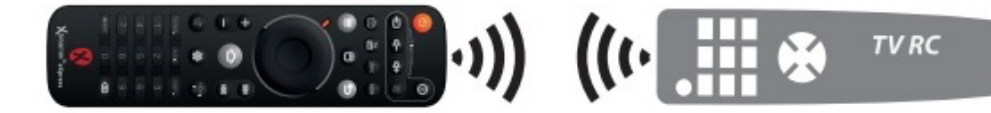

Xtreamer eXpress dálkový ovladač má speciální panel, který lze použít pro základní ovládání televizoru.

1. Dejte si dálkového ovládání televizoru vedle vašeho eXpress dálkového ovládání - IR senzory proti sobě

2. Stisknete a podržte tlačítko napájení V v sekci "TV learn zone" po dobu asi 5 sekund, dokud červená kontrolka nezačne blikat.

3. Klikněte na tlačítko v "TV learn zone" sekci dálkovým ovladačem televizoru - červená LED dioda začne pomalu blinkat.

4. Kliknutím na tlačítko na dálkovém ovládání televizoru, vyberete, které tlačítko chcete spárovat.

5. Je-li párování úspěšné LED dioda zabliká 3 krát.

6. Opakujte výše uvedené kroky pro každé tlačítko.

### Základní nastavení

### Co potřebujete:

- HD TV nebo PC monitor, které umožňují zobrazit 720P, 1080P nebo 4K obraz.

- HDMI kabel pro připojení k HD TV (HDMI kabel je součástí dodávky)

- Pro připojení k internetu / síti potřebujete síťový kabel nebo v případě Wireless připojení router s jeho jménem a heslem pro připojení

#### Uvedení do chodu:

- 1. Připojte jeden konec HDMI kabelu do vaší TV
- 2. Druhý konec HDMI kabelu připojte do HDMI portu Xtreamer eXpress
- 3. Připojte napájecí adaptér do DC portu vzadu na přístroji
- 4. Zapněte vaší TV nebo PC monitor a zvolte příslušný HDMI vstup.

#### **Google Play**

Pro možnost stažení a instalace aplikací z Google Play je nutné mít Google účet, který zadáte při prvním přístupu na Google Play ( je součástí softwaru zařízení)

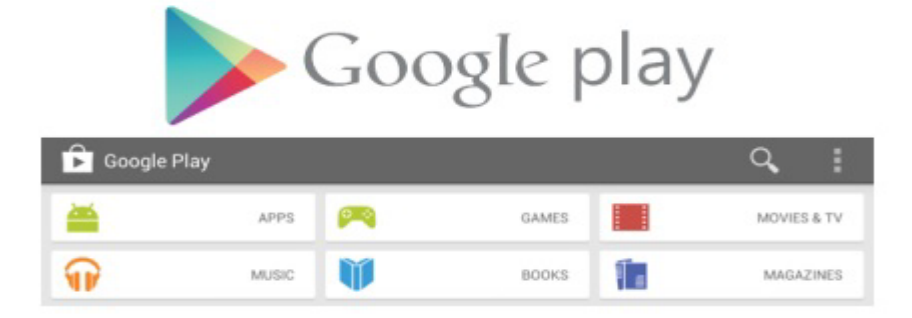

|                    | Sign in Google             |
|--------------------|----------------------------|
| GMail <sup>M</sup> | Username                   |
|                    |                            |
|                    | Password                   |
|                    | Sign in Stay signed in     |
|                    | Can't access your account? |

# Připojení HDMI

Zapojte HDMI kabel do HDMI portu na zadní straně Xtreamer eXpress a druhý konec kabelu zapojte do vaší televize.

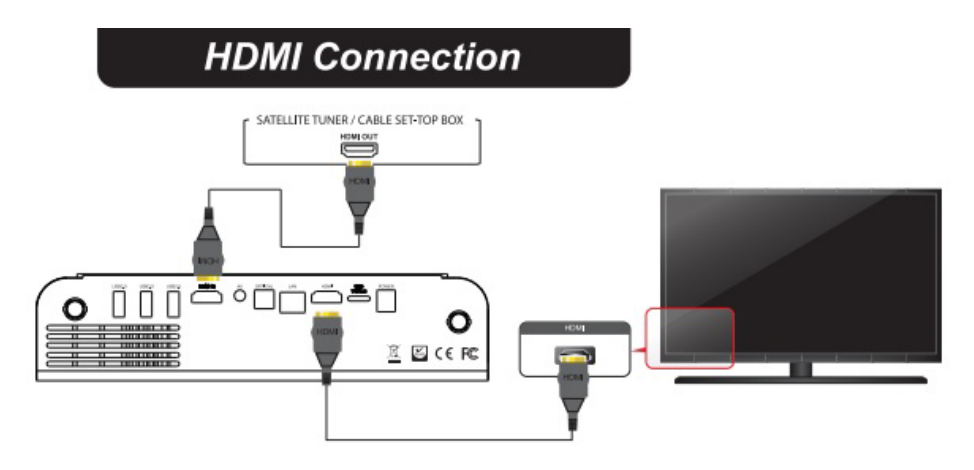

# Připojení optického kabelu

Pro kvalitní poslech zvuku s 5.1 kanály můžete optickým kabelem připojit zesilovač nebo receiver. Stačí zapojit optický kabel do Xtreamer eXpress a do vašeho zesilovače.

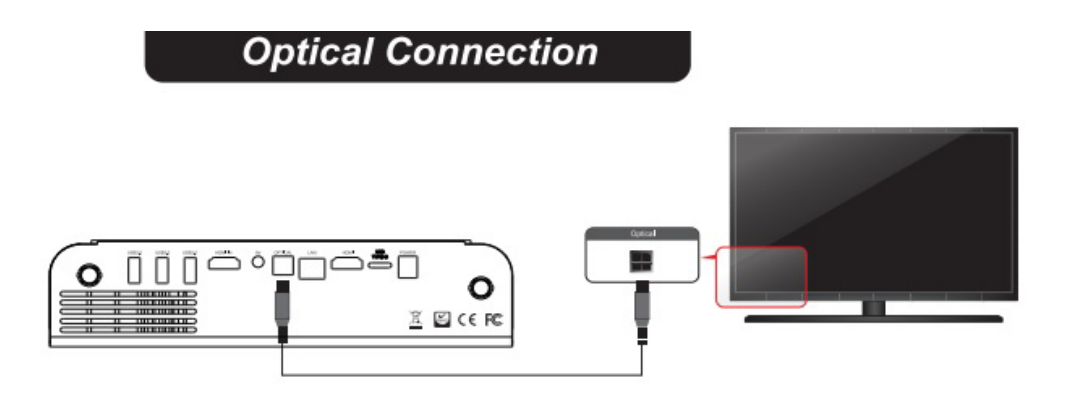

# Připojení k síti

Xtreamer eXpress podporuje kabelové a bezdrátové připojení k síti pro přehrávání multimediálních souborů z lokálních zdrojů a z Internetu.

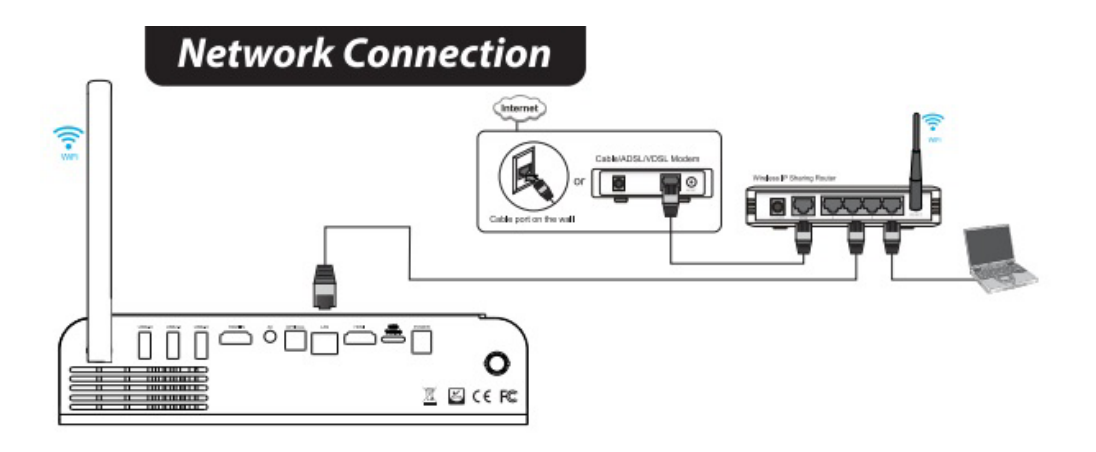

# Připojení externího datového úložiště

USB kabelem můžete připojit externí datové úložiště, například USB disk nebo flash drive. Na přední straně zařízení je slot na SD/MMC kartu.

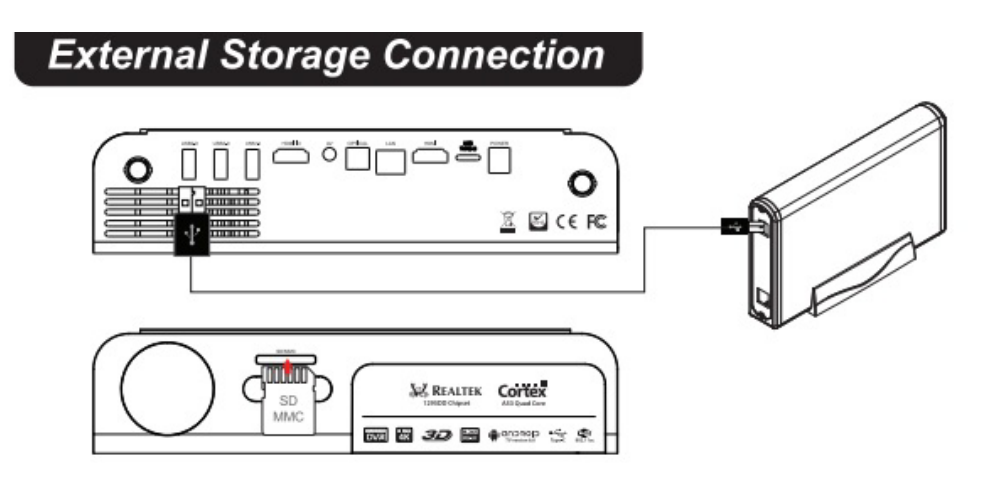

# Zapojení pevného disku

- 1. Odstraňte kryt HDD na přední straně zařízení, vytáhněte HDD schránku k sobě.
- 2. Přišroubujte SATA HDD do HDD schránky pomocí šroubů, jak je znázorněno na obrázku.
- 3. Pomalu zatlačte HDD schránku spolu s SATA HDD do hlavního těla Xtreamer eXpress.

# HardDisk Installation

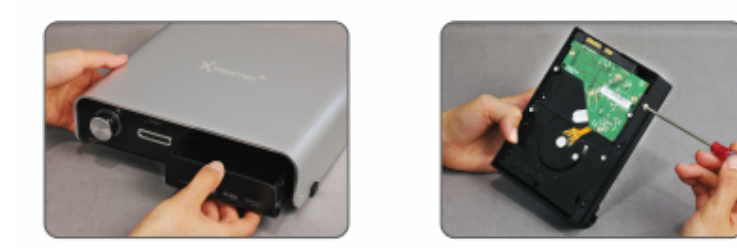

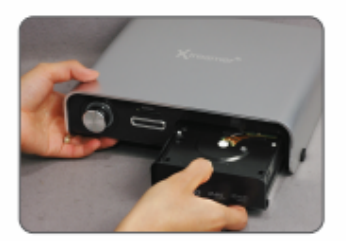

# Hlavní obrazovka

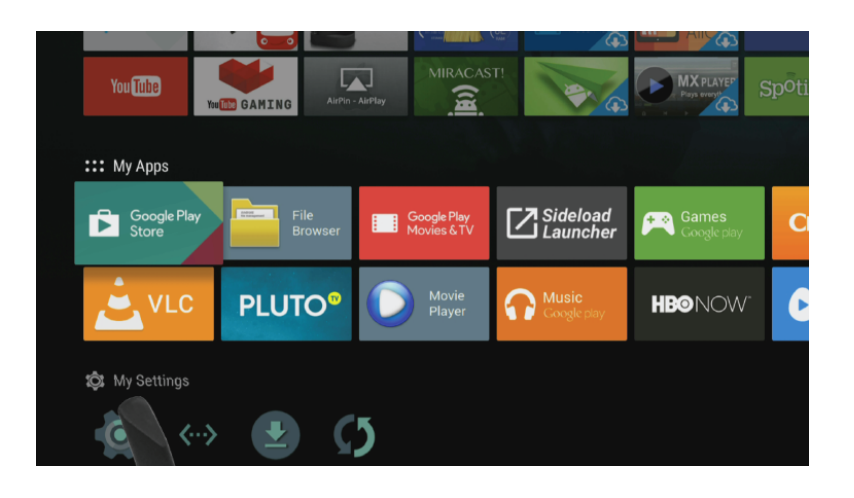

Xtreamer eXpress má předinstalovánu řadu aplikací pro jeho využití v oblasti zábavy, přehrávání multimédií, online přehrávání videa i hudby, práce se soubory atd. Pomocí ovladače se pohybujte mezi jednotlivými stánkami s aplikacemi. Vybranou aplikaci spustíte potvrzením OK na ovladači. V sekci My Settings můžete nastavit LAN připojení k síti, wireless připojení, nastavit HDMI výstup na TV, nastavit typ audio výstupu ( default, SPDIF nebo HDMI), přizpůsobit obrazovku atd.

## **XBMC/ KODI**

XBMC/ KODI je instalován na tomto zařízení jako multimediální centrum, které podporuje přehrávání většiny video a audio formátů. Může být použit pro přehrávání z lokální sítě, internetu i lokálních zdrojů (USB flash disk apod).

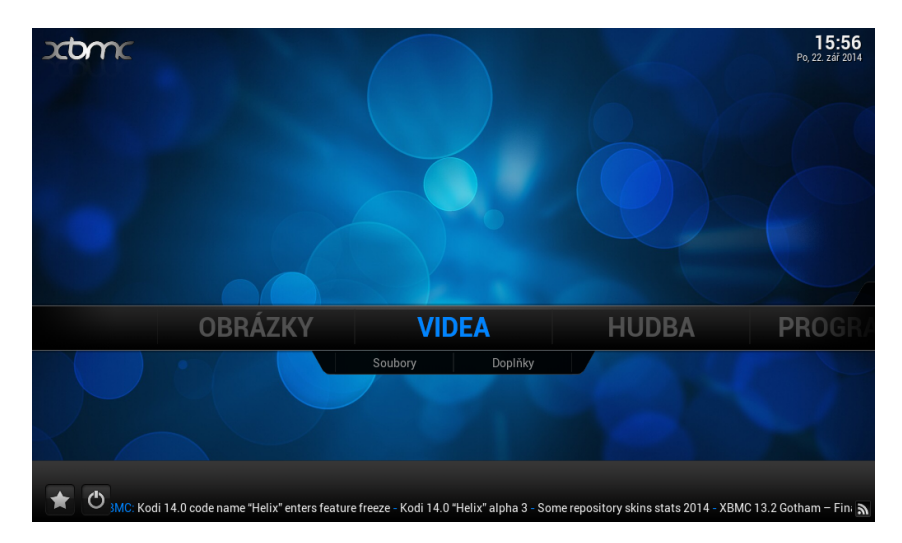

#### Jak přidat zdroje pro přehrávání souborů

Po spuštění XMBC si nejprve nastavte české prostředí. Jděte na System – Appearance – International – Language

| Ö Nastavení - Vzhled |                                                                  |                    |         | 15:54 |  |  |
|----------------------|------------------------------------------------------------------|--------------------|---------|-------|--|--|
| Confluen             | nce                                                              | Vzhled - Nastavení |         |       |  |  |
|                      |                                                                  |                    |         |       |  |  |
|                      | Motiv Oblast                                                     |                    |         |       |  |  |
| Mezir                | lárodní Znaková sada                                             |                    | Výchozí |       |  |  |
| Seznamy s            | Obnovit výše uvedené hodnoty na výchozí stav.<br>Seznamy souborů |                    |         |       |  |  |
| Spořič obr           | azovky                                                           |                    |         |       |  |  |
|                      |                                                                  |                    |         |       |  |  |
|                      |                                                                  |                    |         |       |  |  |
| Úrověň po            | vyberte jazyk uzivatelskeho ro                                   | oznrani.           |         |       |  |  |
| Star                 | ndardní                                                          |                    |         |       |  |  |
|                      |                                                                  |                    |         |       |  |  |

Pozn: Důležitou funkcí XMBC je stahování titulků z internetu, musíte to ale nejprve povolit v doplňcích Systém – doplňky – získat doplňky – všechny doplňky – titulky – XBMC subtitles

U videa, hudby a případně obrázků je pak jen třeba přidat zdroj, tedy cestu k obsahu. Může jich být víc, mohou být na lokálních i síťových discích. Můžete povolit automatické prohledání obsahu a jeho zařazení do knihovny pro výběr podle obrázků. Není to ale nutné, soubory můžete přehrávat i přímo ze složek.

U videa, hudby a případně obrázků klikněte na *"přidat zdroj*". Objeví se formulář, kde je možné vybrat buď nějaký adresář na lokálním či síťovém disku, nebo zadat i URL adresu

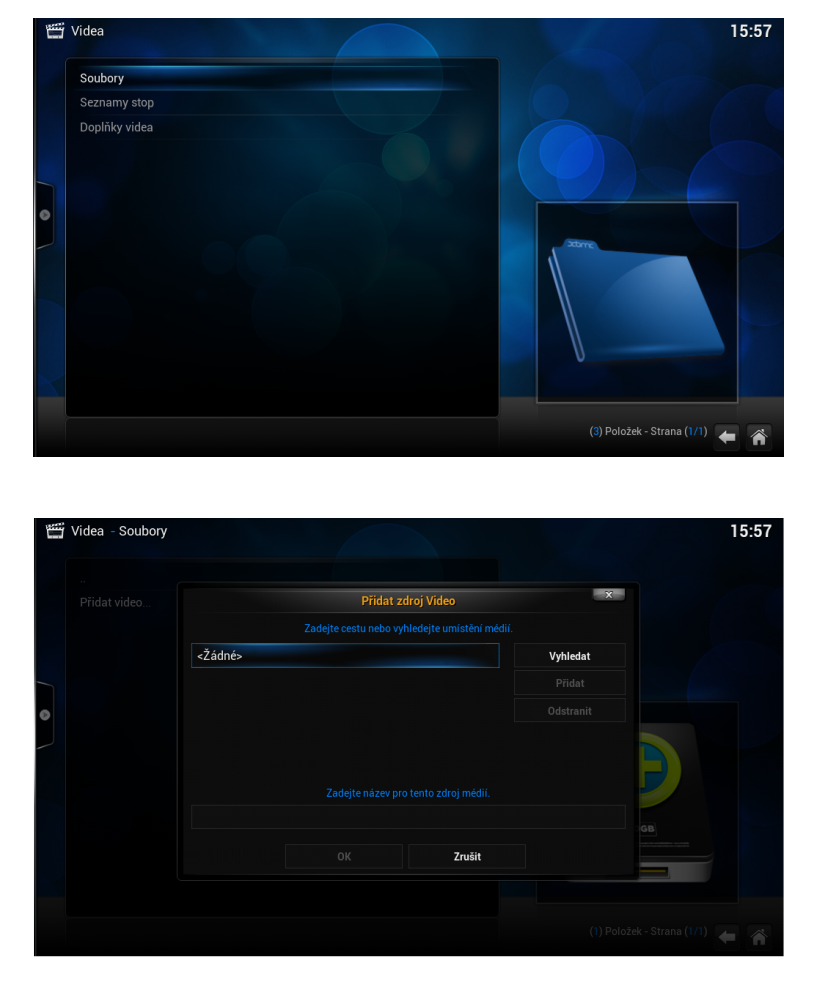

Klikněte na soubory a potom na přidat zdroj videa

Pozn: Pokud přidáváte zdroj z USB disku, jděte do kořenového adresáře / mnt a vyberte Usbhost

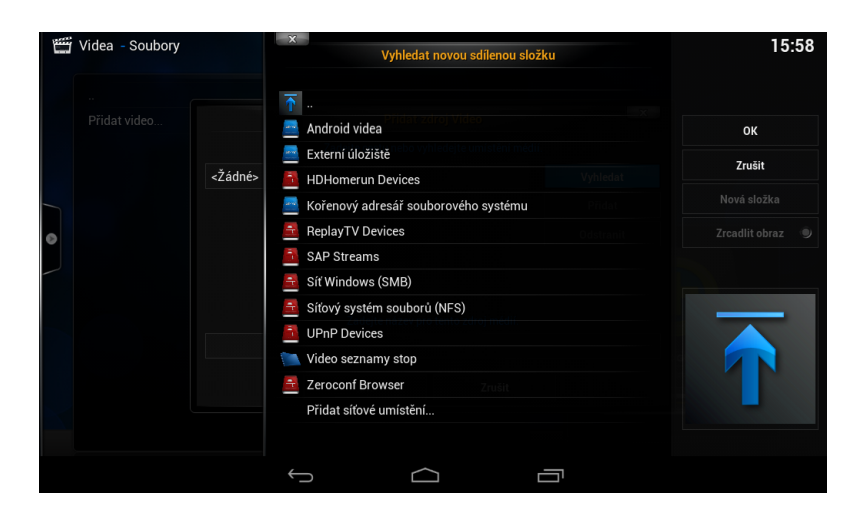

Pozn: Pokud přidáváte zdroj z lokální sítě, zadejte síť windows (SMB)/ skupinu a zvolte sdílenou složku se soubory

| <u>۳</u> | Videa - Soubory |         | ×        | Vyhledat r | iovou sdílenou slož | ku     | 16:03                      |
|----------|-----------------|---------|----------|------------|---------------------|--------|----------------------------|
|          |                 |         | <u>•</u> |            |                     |        |                            |
|          |                 |         | Doma 📉   |            |                     |        | ок                         |
|          |                 |         | WORKGR   | ROUP       |                     |        | Zrušit                     |
|          |                 | <Žádné> |          |            |                     |        | Liudit                     |
|          |                 |         |          |            |                     |        |                            |
| 0        |                 |         |          |            |                     |        |                            |
|          |                 |         |          |            |                     |        | Î                          |
|          |                 |         |          |            |                     | smb:// | (2) Položek - Strana (1/1) |

#### Přehrávání filmů

Na hlavní stránce XBMC jděte na VIDEO a zadejte zdroj, z kterého chcete přehrávat (přidání zdroje bylo popsáno v úvodu). Vyberte soubory, které mají být přehrávány. Stiskem tlačítka OK na ovladači se zobrazí možnosti ovládání (viz. obr.níže)

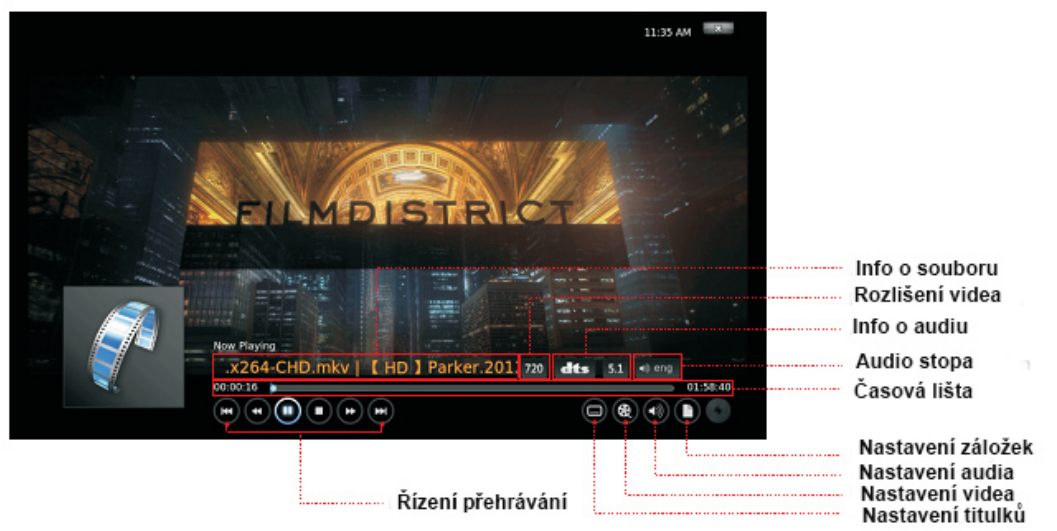

#### Přehrávání hudby

Na hlavní stránce XBMC jděte na MUSIC a zadejte zdroj, z kterého chcete přehrávat (přidání zdroje bylo popsáno v úvodu). Vyberte zvukové soubory, které mají být přehrávány. Stiskem tlačítka OK na ovladači se zobrazí možnosti ovládání (viz. obr.níže)

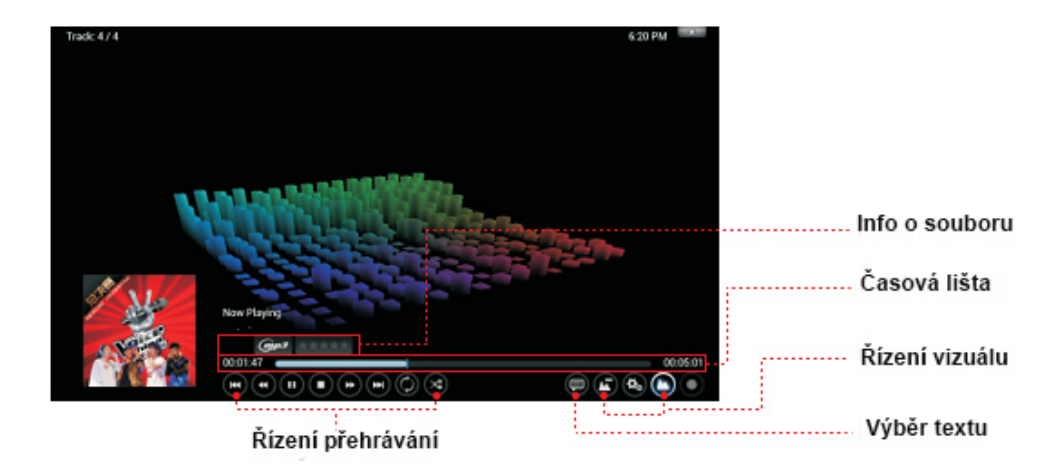

#### Přehrávání fotek

Na hlavní stránce XBMC jděte na PHOTO a zadejte zdroj, z kterého chcete přehrávat (přidání zdroje bylo popsáno v úvodu). Vyberte obrazové soubory, které mají být. Stiskem levého tlačítka na ovladači se zobrazí možnosti ovládání (viz. obr.níže)

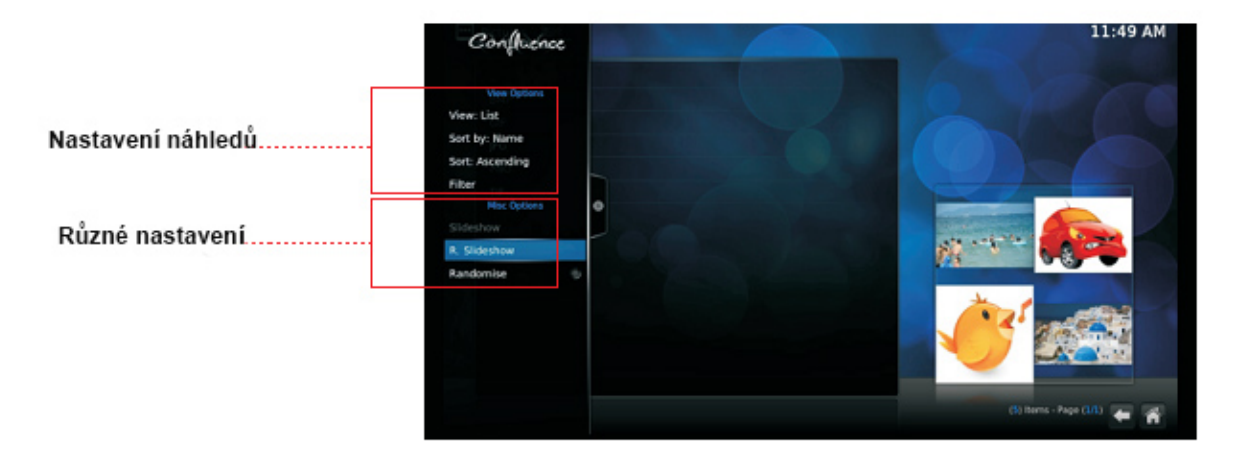

# **TECHNICKÁ PODPORA**

Infolinka : 800 118 629 Email: support@umax.cz

Provozní doba po-čt 9:00 – 17:30, pá 9:00 – 16:00

Servisní středisko:

ConQuest entertainment a. s Hloubětínská 11 198 00 Praha 9 +420 284 000 111

Provozní doba po-pá 9:00 – 17:00